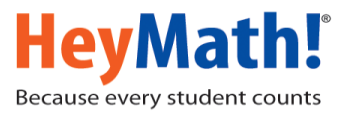

## HeyMath! Dashboard – For Teachers

## **Monitor Student Progress on Your Mobile Phone**

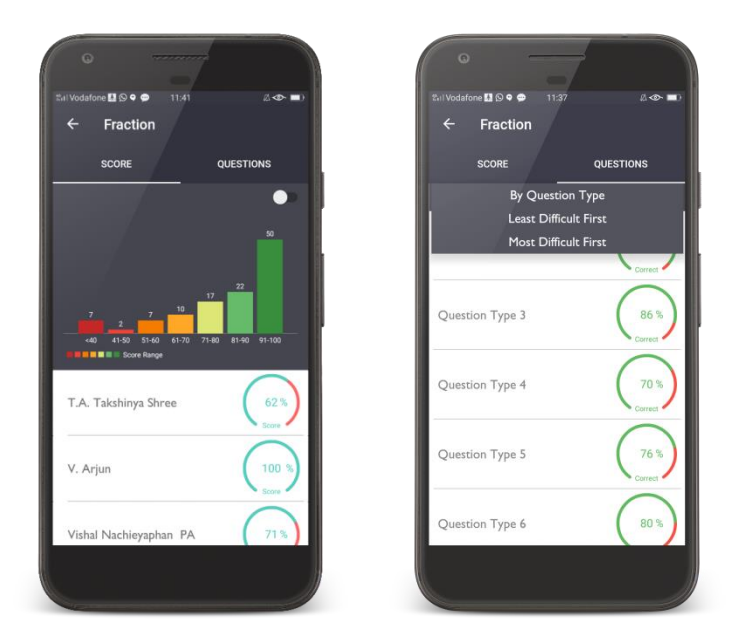

## Here are the quick highlights of the App:

- Whole class performance on every test
- Question-wise performance for every test, which will help identify topics that need intervention
- Student-wise data help identify topics of weakness at the individual student level
- Create a "watch-list" of students who need more support

## Instructions to download "Teacher Dashboard" App - Available for Android and iOS.

1) Open the Play Store / App store on your mobile and type the keyword "dashboard heymath" and search for the application as shown below

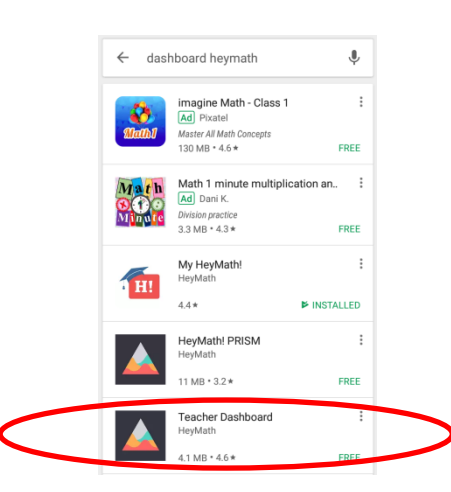

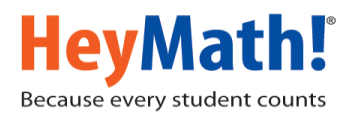

2) Select the App and install it.

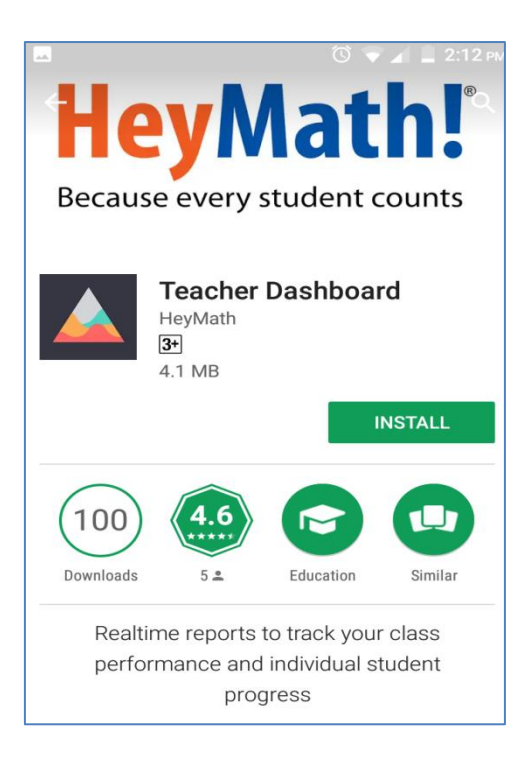

3) Launch the app and sign in with your User ID

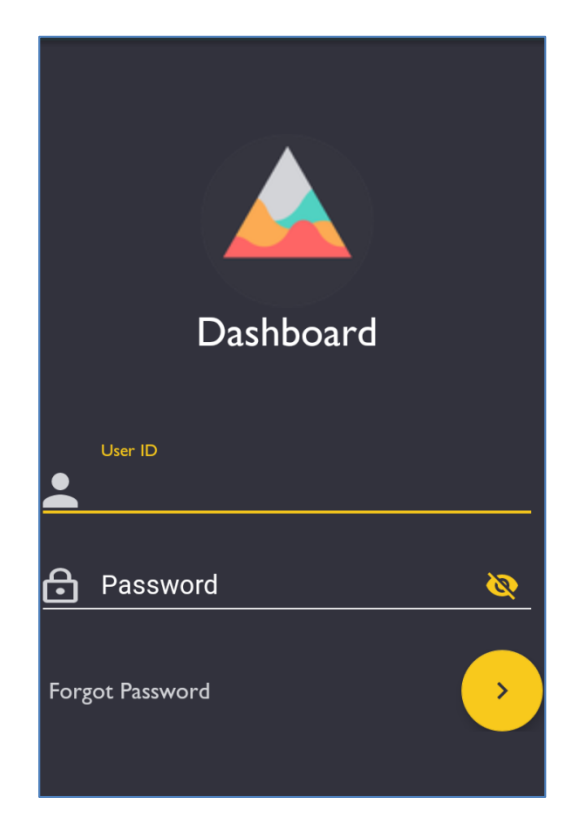

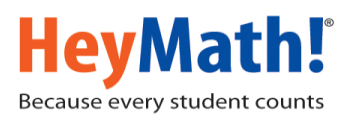

4) On login, a Dashboard appears showing summary of assignments issues by you and other teachers, across grades. Tap 'Me' to see the status of assignments assigned by you. Tap 'Others' to see the teachers list; tap on a teacher's name to get the details.

| Shaaban Robert Secondary Sc ∋ |      |           |                     |  |  |  |  |
|-------------------------------|------|-----------|---------------------|--|--|--|--|
| Assignments                   |      |           |                     |  |  |  |  |
| Me<br>                        |      | Others    | 35                  |  |  |  |  |
|                               |      |           |                     |  |  |  |  |
|                               |      |           |                     |  |  |  |  |
| Jan                           |      |           | - <u>4</u> -<br>Feb |  |  |  |  |
| Level                         | Quiz | Worksheet | Reading             |  |  |  |  |
| Form 4                        | 2    | I         | I                   |  |  |  |  |
| Form 3                        | 2    | 0         | 0                   |  |  |  |  |
| Form 2                        | 12   | 0         | 0                   |  |  |  |  |
| Form 6                        | 0    | 0         | 0                   |  |  |  |  |

5) Items in the list display the details of the assignment and the status of submission. The green box indicates the number of students who have submitted the assignment and red box indicates the number of students who have NOT.

| ← Mr Goodluck                                      | Makaranga 🕏 👁                 |
|----------------------------------------------------|-------------------------------|
| <mark>井</mark> Quiz 📄 Wo                           | orksheet 🎦 Reading            |
| Showing 4 of                                       | 4 Assignments                 |
| online test  <br>numbers<br>Form IE, Form IK, Form | 34 >                          |
| Issued Date<br>31 Jan 2018 10:04                   | Due Date<br>03 Feb 2018 12:00 |
| Completed                                          |                               |
| online test I<br>exponents and radicals            | 66 >                          |
| Form 2E, Form 2K, Form 2                           | T, Form 2U 70 >               |
| lssued Date<br>31 Jan 2018 09:37                   | Due Date<br>03 Feb 2018 12:00 |
|                                                    | =                             |

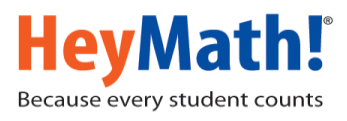

6) Use the filter button in the bottom right corner to choose assignments specific to grades.

| ← Mr Go                                     | oodluck Makara      | anga 🕏 👁             |
|---------------------------------------------|---------------------|----------------------|
| 📌 Quiz                                      | Worksheet           | Reading              |
|                                             |                     |                      |
| online test I<br>numbers<br>Form IE, Form I | K, Form IT, Form II | 34 <b>&gt;</b>       |
| Issued Date<br>31 Jan 2018 10:04            | Due D<br>4 03 Feb   | Date<br>0 2018 12:00 |
| Complete<br>online test I                   | d                   |                      |
| 🗙 Filter                                    |                     |                      |
| Form I                                      | Form 2              | Form 3               |
| Form 4                                      |                     |                      |
|                                             | APPLY               |                      |

7) Tap on the green box to get the details of scores of the students who had submitted the quiz, categorized based on a score band. 'Questions' tab indicates question-wise analysis for the quiz, % of students who got correct answers, thereby know questions which students struggled with the most.

| ÷                 |                   | onlin |                  |       |           |       |        |  |  |
|-------------------|-------------------|-------|------------------|-------|-----------|-------|--------|--|--|
|                   | S                 | core  |                  |       | Questions |       |        |  |  |
| 27                |                   |       |                  |       |           |       | •      |  |  |
|                   |                   | 7     | 7                | 6     | 10        | 4     | 5      |  |  |
|                   | <40               | 41-50 | 51-60<br>e Range | 61-70 | 71-80     | 81-90 | 91-100 |  |  |
| Nası              | Nasro Awale Osman |       |                  |       |           |       |        |  |  |
| Nawal Awale Osman |                   |       |                  |       |           |       |        |  |  |
|                   |                   |       |                  |       |           |       |        |  |  |

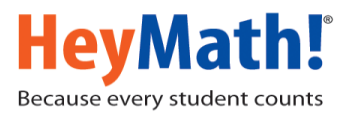

8) Tap on the cap icon on the top right corner to see Grade / Section-wise student list, if you would like to navigate to a specific student's details

| <u></u>            | 🛈 <sup>4</sup> G 🖌 💄 3:03 рм |
|--------------------|------------------------------|
| ← All Students     | \$                           |
| Choose your levels | Choose your section          |
|                    |                              |
| × Choose a lev     | el,section                   |
| Form 1             | -                            |
| Form 2             | •                            |
| Form 3             | •                            |
| Form 4             | <b>•</b>                     |
|                    |                              |
|                    |                              |
|                    |                              |
|                    |                              |

9) Tap on a particular student to view his history, status of all his assignments, performance across the academic year and how he has used the resources.

| ← Junai<br>Form 2     | id Pervez Ab | dulreh <sub>©</sub> |
|-----------------------|--------------|---------------------|
| Status                | Score        | Lesson              |
| Accessed<br>Submitted |              | 2                   |
| online test           |              | 🔽 10 Mai            |
| mathematics           | test 2, 2017 | 🔽 16 Jan            |
| adaptive quiz         |              | 76 %                |
| online test l         |              | 60 %                |

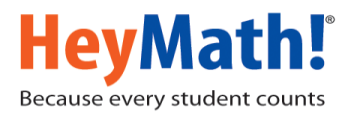

10) Tap on 'Score' tab to view the score trend.

|                        |                     |        | © 4G   | <b>/ 1</b> 3 | 3:16 рм |
|------------------------|---------------------|--------|--------|--------------|---------|
| ÷                      | Junaid F<br>Form 2U | Pervez | Abdulr | eh           | 0       |
| Stat                   | us                  | Score  |        | Lesso        | on      |
| Percentage<br>Academic | Year                |        |        |              | 68      |
| adaptiv                | ve quiz             |        |        | 0            | 76 %    |
| online                 | test l              |        |        | $\bigcirc$   | 60 %    |
|                        |                     |        |        |              |         |

11) Tap on the 'Eye' icon to include a student in your watch list. Add as many students and watch them thro' the shortcut icon from the assignment details page.

| ← SRSS S<br>Form 1E   | Student | 0        | ÷                               | My Assignme                                                                  | nts        | \$ ⊙            | ÷             | Watchlist |   |
|-----------------------|---------|----------|---------------------------------|------------------------------------------------------------------------------|------------|-----------------|---------------|-----------|---|
| Status                | Score   | Lesson   | Quiz<br>Quiz<br>HeyMa<br>SRSS S | z Showing I of<br>Ongoing<br>for Practice<br>tht! Quiz on Pythago<br>student | orksheet   | Reading   0   1 | SRS<br>Form 1 | S Student | C |
| Accessed<br>Submitted |         | 🔽 28 Feb | I6 Feb                          | 2018 09:08                                                                   | 18 Feb 201 | 8 12:00         |               |           |   |
| Quiz for Practi       | ce      | 🔽 18 Feb |                                 |                                                                              |            |                 |               |           |   |
| adaptive practi       | ce      | 🔽 08 Feb |                                 |                                                                              |            |                 |               |           |   |
| online test l         |         | 文 0%     |                                 |                                                                              |            | =               |               |           |   |

We hope you find this user guide helpful.

Write to support@heymath.com if you have further queries.